## Se connecter à PRONOTE

L'ENT permet l'accès à de nombreux outils et applications, ainsi que des raccourcis (appelés connecteurs) vers d'autres services tel que PRONOTE.

## Où trouver l'accès vers PRONOTE dans l'ENT ?

Le raccourci vers PRONOTE se trouve dans les applications NEO.

Il suffit de cliquer sur *l'icône des applications* haut à droite.

dai

dans le bandeau de navigation en

La fenêtre des applications s'ouvre, dans la partie "Outils et ressources externes" se trouve le connecteur/lien vers PRONOTE (nb : l'icône peut changer suivant l'établissement).

|                            |                   |                     |              |                                      |                   |                   |                 | ♠ Ⅲ              | $\bowtie$ |
|----------------------------|-------------------|---------------------|--------------|--------------------------------------|-------------------|-------------------|-----------------|------------------|-----------|
| Nes applis                 |                   |                     |              |                                      |                   | 9, Rechercher u   | ine application |                  |           |
|                            |                   |                     |              |                                      |                   |                   |                 |                  |           |
|                            |                   |                     |              | (e)                                  |                   |                   | 2               |                  |           |
|                            | Pi                | ages Espa<br>docume | ece Rése     | rvation de Site inter<br>sources LAP | net Lycée Age     | enda Foru         | m               |                  |           |
|                            |                   |                     |              |                                      |                   |                   |                 | Gèrer mes fa     | woris     |
| 102                        |                   | 0                   | -1-          |                                      | <b>_</b>          |                   | ~               |                  |           |
|                            |                   | U                   | 412          | L L                                  |                   |                   |                 |                  |           |
| Actualités                 | Annuaire          | Assistance ENT      | Blog         | Cahier de textes<br>2D               | Cahier multimédia | Carte mentale     | Casier          | Emploi du temps  |           |
| 8                          | Po                | <b>I</b>            |              |                                      | 101°              | N/                | W/              | 00               | 1         |
| Exercices et               | Frise             | Mes données         | Messagerie   | Mur Collaboratif                     | Pad               | Statistiques      | Wiki            | Console          |           |
| évaluations                | chronologique     |                     |              |                                      |                   |                   |                 | d'administration |           |
|                            |                   | 3                   | E            | T                                    |                   |                   |                 |                  |           |
|                            |                   | Médiacentre         | Vie Scolaire | Moodle                               | Formulaire        | Carnet de liaison |                 |                  |           |
| Jutils et ressources exter | nes               |                     |              |                                      |                   |                   |                 |                  |           |
|                            |                   | GAR                 | ٠            |                                      |                   | PRONOTE           |                 | C N<br>S         |           |
| Atouts Normandie           | La Matériauthèque | Module              | Orientation  | Pack Numérique                       | PFMP/STAGE -      | Pronote - Lycée   | webmail         | cns              |           |

En cliquant dessus, une fenêtre s'ouvrira vers l'application PRONOTE.

|                  | Em Lycée Pierre Simon de LAPLACE Espace Vie scolaire - 器 ひ                                                                                                    | PRONOTE            |
|------------------|----------------------------------------------------------------------------------------------------|--------------------|
| Mes donnée       | s Absences Procédures Cahier Notes Emploi Compétences Pencontres<br>et retards disciplinaires de textes Notes du temps Compétences Parents/Profs Communication | A 🛎 🗠   🔧          |
| Page d'accueil 🔯 | Précédente connexion le marci la septembre à 15n21                                                                                                    | 85                 |
|                  | Planning 📀 😒                                                                                                    | Pense-bête         |
|                  | Classes v 🔇 (mer. 15 sept. 🗂 🕽 🐻                                                                                                    |                    |
| · 0              | 88n05 09n00 10n10 11n00 12n00 13h05 13h55 14h50 15h55 16h50 17n+5                                                                                              |                    |
| 144              | PHYSIQUE-CHINE MATHEMATIQUES DUTI-SIAMACINU BAALINAALEEE HISTORE-COCCE.                                                                                        |                    |
| 1AC A            | MATHEMATIQUES HAALL<br>TRACUET R ALEMAND LV                                                                                                    | Menu de la cantine |
| 1 AC B           | 12 12 ANGLAS LVI<br>MAR I MAR I TESSER I CONTHER I                                                                                                    | (mer. 15 sept. 📋 🔊 |
| 1 SHN G          | SCENCES VE & TE. PHYSIQUE-CHMIE PERCHARK PLOEP-CARREL?                                                                                                    | Aucun menu         |
| 1 SHN MG         |                                                                                                    |                    |
| 1P BMA           | SCHHYSQETCHIMQ                                                                                                    |                    |
| 1P GOTP          | REIsa<br>DESSIN TP                                                                                                    |                    |
| 1P GTE           | Prot, feers, absent, AATS, APPL, CULTA. BITHE BITHE ETUDE DES CONSTRUCTIONS                                                                                    |                    |
| 1P IME           | ED.PHYSIQUE & SPORT.<br>MAURICE P. 🔁 IIIIIII                                                                                                    |                    |
| - 2 AA           |                                                                                                    |                    |

Administration ENT | Lycée P.S. de LAPLACE – version 1 du 24 juin 2021

## **Comment avoir PRONOTE sur son smartphone ?**

Il est possible d'installer sur votre téléphone portable **l'application de index education – PRONOTE** (voir sur le store de google ou apple).

Cela permettra d'avoir un accès direct vers PRONOTE sans passer par l'ENT.

Pour se faire, une fois connecté sur l'ENT, en cliquant sur l'icône PRONOTE, sur la page de PRONOTE fraichement ouverte :

• Cliquez sur l'icône représentant un QRcode en haut de page ;

|                  | 圏 Lycée Pierre Simon de LycLACE<br>Espace Vie scolaire - 日間 ひ                                                                                                    | PRONOTE            |  |  |  |
|------------------|----------------------------------------------------------------------------------------------------|--------------------|--|--|--|
| Mes donné        | es Absences Procédures Cahler Notes Emploi Compétences Rencontres Communication                                                                                                    | 🛭 🖄 🚱   😒          |  |  |  |
| Page d'accueil 🙀 | Précédente connexion le mardi lA septembre à 15h21                                                                                                    | 85                 |  |  |  |
|                  | Planning 🖉 😒                                                                                                    | Pense-bête         |  |  |  |
|                  | Chasses v 🔇 (mer. 15 sept. 🗂 🕽 🐻                                                                                                    |                    |  |  |  |
|                  | 08e05 09e00 10e10 11000 11000 11655 14450 15e55 16e50 17645                                                                                                    |                    |  |  |  |
| LAA              | PHYSIQLE-CHINE: MATHEMATCUES OUTLESLANK ON BANA MALESS HISTORE-COCK-<br>BADAS & BANA MATHEMATCUES OUTLESLANK ON BANA MALESS HISTORE-COCK-                                                                                                    | 22                 |  |  |  |
| 1 AC A           | MATHEMATIQUES BLOCALE PRINCIPAL BRANCH ACTION DUCTOR                                                                                                    | Menu de la cantine |  |  |  |
| 1AC B            | 13 L2 ANCLAS LVI HISTORY CEOCH                                                                                                    | (mer. 15 sept. 📋 🔊 |  |  |  |
| 1 SHN G          | SCIENCES WE ATE. DEVISION CHARME 13 MATHEMATIQUES<br>RECONVERTED WOZNALAY R RECOVER CARREL                                                                                                    | Aucun menu         |  |  |  |
| 1 SHN MG         | DBOTETECONOME MATHEMATQUES                                                                                                    |                    |  |  |  |
| 1P BMA           | SCHPTSQETCHING CSCHPTSQETCHING CSCHPTSQUECHING CSCHPTSQUECHING CSCHPTSQUECHING |                    |  |  |  |
| 1P GOTP          | Emaia<br>DESIN TD COURS diplate D Raman D HISTORD NM NOT                                                                                                    |                    |  |  |  |
| 1P GTE           | Prof./pers.absort.<br>ANCLAISLUI ANTS.APPL.CULTA.<br>INFAUD O. C ETLUDE DES CONSTRUCTIONS C                                                                                                    |                    |  |  |  |
| 1P IME           |                                                                                                    |                    |  |  |  |
| - 2 AA           | ANCIANS LVT BALAN ANCIANS LVT BALAN ALEMAND LVT                                                                                                    |                    |  |  |  |

• Une fenêtre apparait, il vous sera demandé de saisir un code à 4 chiffres de votre choix. Cela servira lors du scan avec l'application via smartphone.

|                                                                                                    | $\sim$ |
|----------------------------------------------------------------------------------------------------|--------|
| QR Code de configuration de l'application mobile                                                                                                    |        |
| Pour générer votre QR code, définissez son code de vérification à 4 chiffres. Il<br>vous sera demandé lors de la configuration de l'application mobile, sa durée d<br>validité est de 10 minutes. | e      |
|                                                                                                    |        |
| Valide                                                                                                    | r      |
| https://0142133t.index-education.net/pronote/mobile.viescolaire.html                                                                                                    |        |

• Scannez le QRcode avec l'application téléchargée sur votre smartphone, entrez le code choisir à l'étape précédente, et voilà !!!